## Windows8 メールの設定(メールアプリ)

Windows 8標準のメールアプリの初期設定をご説明します

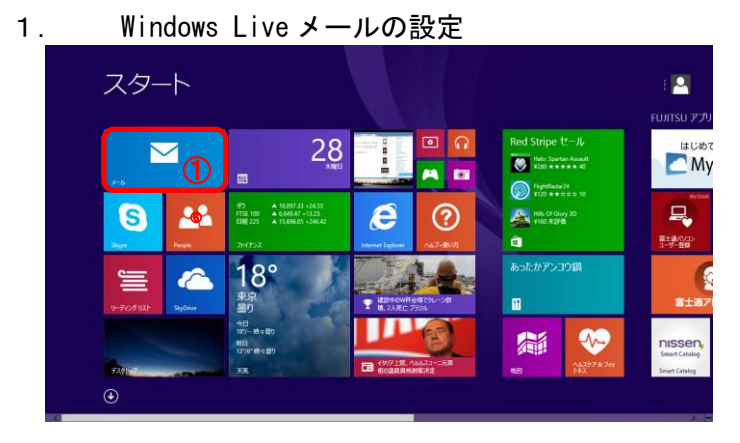

(1)「スタート画面」にて左上 の①「メール」をクリックし ます。

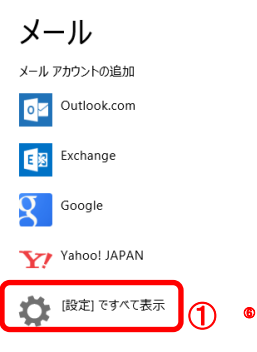

(2)メール画面が表示されま す。

①「設定ですべてを表示」を クリックします。

|                   | 🕙 アカウントの追加 🎽                                    |                                        |  |
|-------------------|-------------------------------------------------|----------------------------------------|--|
|                   | Outlook.com<br>Outlook.com, Hotmail.com, Live.c |                                        |  |
| メール               | Exchange<br>Exchange、Office 365 (組織向け)          | Exchange<br>Exchange、Office 365 (組織向け) |  |
| ・ ・・ メール アカウントの追加 | Google<br><sub>接続</sub>                         |                                        |  |
| Outlook.com       | その他のアカウント 投続                                    | )                                      |  |
| Exchange          | Yahoo! JAPAN<br>接続 ⑥                            |                                        |  |
| Google            |                                                 |                                        |  |
| Yahoo! JAPAN      |                                                 |                                        |  |
| (設定)ですべて表示        |                                                 |                                        |  |

(3)「アカウントの追加」が表 示されます。 1 「その他のアカウント」を クリックします。

| J_11.                                                                                                    |               | (4)                              |
|----------------------------------------------------------------------------------------------------|---------------|----------------------------------|
| メール アカウントの追加                                                                                                   |               | <ol> <li>「IMAP」をクリック</li> </ol>  |
| アカウントの種類をお選びください。                                                                                              |               | します。                             |
| <ul> <li>Exchange ActiveSync (EAS)</li> <li>IMAP</li> <li>メールで使用できる他のアカウントの種類について確認する。</li> <li>(2)</li> </ul> | <b>キ</b> ャンセル | <mark>②</mark> 「接続」をクリック<br>します。 |
| その他のアカウントの追加                                                                                                   |               | (5)「その他のアカウン                     |

 (5)「その他のアカウントの追加」が表示されます。
 ①「詳細なまニ」 たりしゅり

 「詳細を表示」をクリック します。

| その他のアカウントの追加            |            | $\geq$  |
|-------------------------|------------|---------|
|                         |            |         |
| メール アドレス                |            |         |
| sample01@nactv.ne.jp    |            |         |
| ユーザー名                   | 6          |         |
| cld63174ml3             |            |         |
| パスワード                   | 6          |         |
| ••••                    | <b>J</b> 3 |         |
| 受信 (IMAP) メール サーバー      | 6          | #-12    |
| mail.nactv.ne.jp        | <u> </u>   | 1436    |
| ── 受信サーバーは SSL が必要      |            |         |
| 送信 (SMTP) メール サーバー      |            | #-1     |
| mail.nactv.ne.jp        | Ø          | 587 6   |
| ── 送信サーバーは SSL が必要      | j®         |         |
| ✔ 送信サーバーは認証が必要          | <b>ש</b> ך |         |
| ✔ メールの送信と受信で同じユーザー名とパスワ |            |         |
| 詳細を表示しない                | -<br>®§ 12 |         |
|                         | ®          | <b></b> |
|                         | 接線         | キャンセル   |

(4)「インターネット接続サー ビス登録確認書」を用意して 下さい。無ければ再発行しま す。

確認書の「電子メールアドレ ス」を①に、「ログオンユー ザ名」を②に入力します。 「パスワード」を③に入力し

ます。<mark>④~⑪</mark>は左記のとおり 入力します

ただしメールアドレスが xxxxx@nactv-s. ne, jp の場合 ④と⑦は

「mail.nactv-s.ne.jp」と 入力します。 ① 「接続」をクリックします。

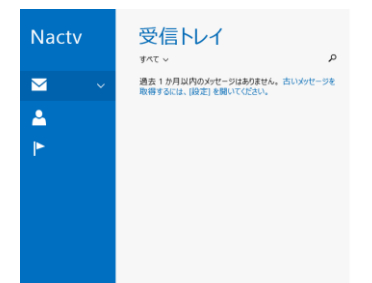

## これでメールが送受信できる 状態になりました。

メールの送受信やその他の操作についてはヘルプやインターネット、参考本等 を参考に操作をお願いします。

参考例

メールアプリとは

http://www.fmworld.net/cs/azbyclub/qanavi/jsp/qacontents.jsp?PID=2109-8156#c ase1

アドレス帳の使い方

http://www.pc-memo.info/windows8/666/

以上